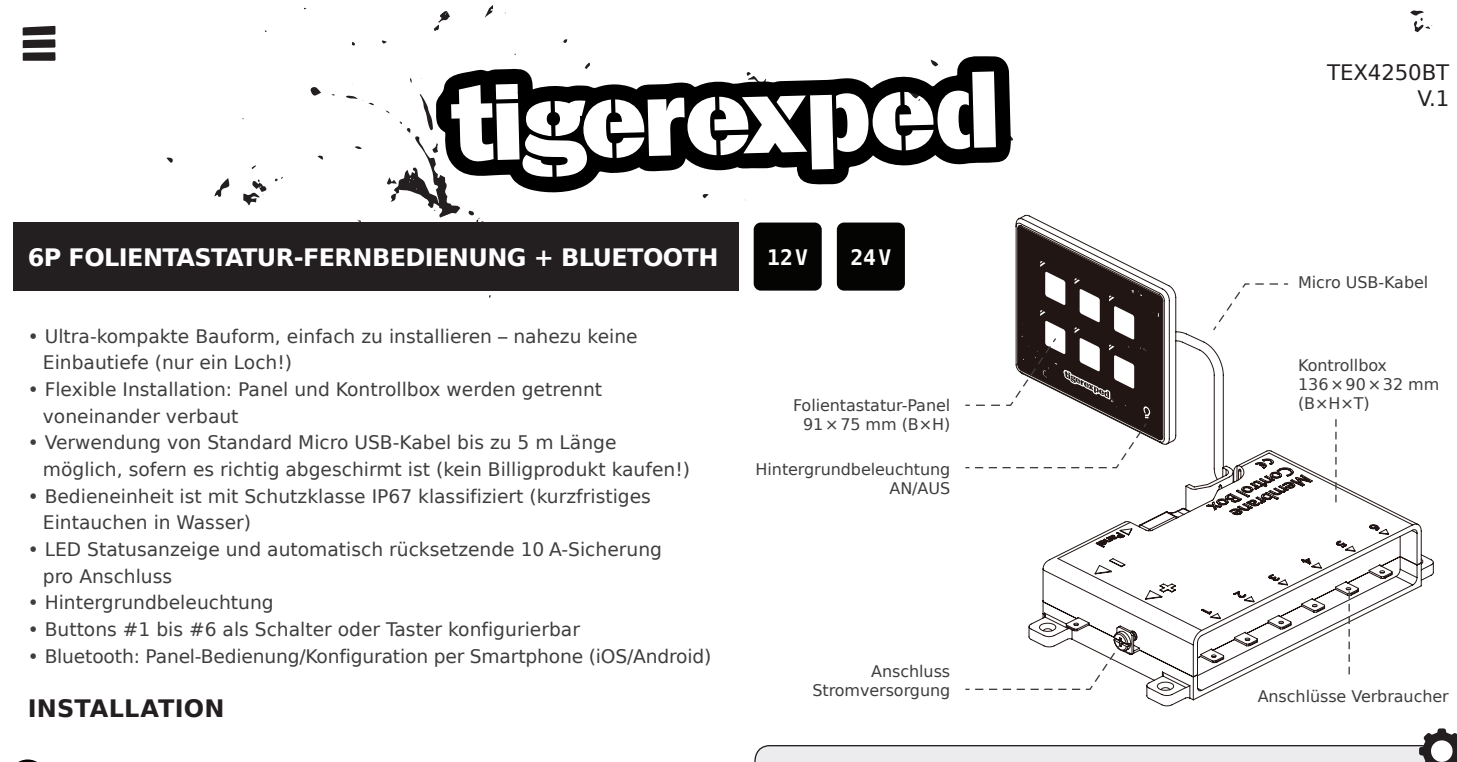

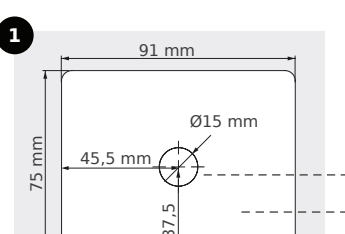

Die gewünschte **Panel-Position** auswählen, an entsprechender Stelle das Loch kennzeichnen und bohren.

Loch bohren

gewünschte Panel-Position

Montagefläche

## **TECHNISCHE DATEN**

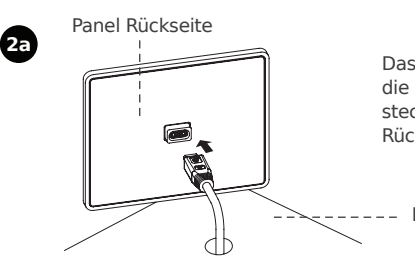

Das **Micro USB-Kabel**' durch die Rückseite der Montagefläche stecken und an der Panel-Rückseite einstecken.

Montagefläche

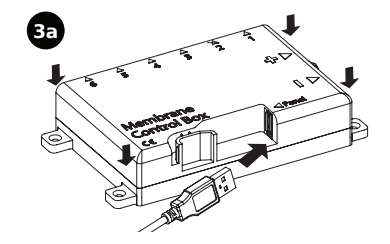

Die **Kotrollbox** mit Schrauben<sup>\*</sup> **befestigen**. Das andere Ende des **Micro USB-**

Kabels mit der Kontrollbox verbinden.

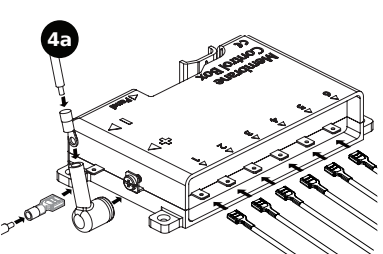

Anschluss Verbraucher #1 bis #6

5

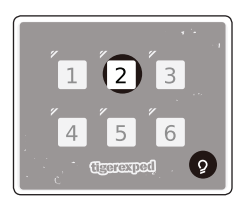

Den Ringkabelschuh\* an der **positiven (+) Versorgungsleitung** für die Kontrollbox installieren. Das positiv (+) Kabel an den Schraubanschlüssen der Kontrollbox befestigen und mit der Abdeckung\* isolieren.

Den Flachstecker\* an der **negativen** (-) Versorgungsleitung für die Kontrollbox anbringen und anschließend mit dem negativ (-) Kabel verbinden.

## Um die **Schalter-/Tasterfunktion** zu **konfigurieren**, die gewünschte Taste sowie die

Hintergrundbeleuchtung simultan für etwa 5 Sek. drücken (bis die Taste blinkt).

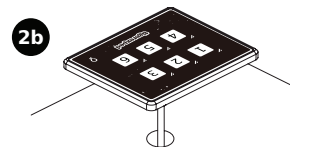

Das Panel mittels selbstklebender Folie auf der Rückseite fest **an der Montagefläche anbringen**.

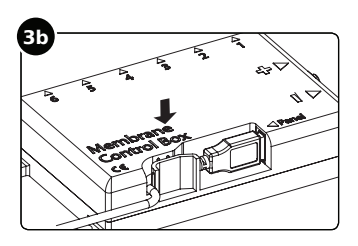

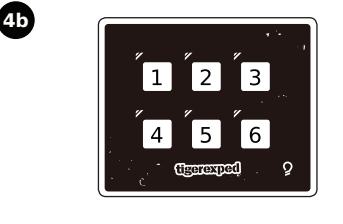

Alle Buttons können als Taster konfiguriert werden. Jedoch kann nur jeweils ein Taster gleichzeitig betätigt werden.

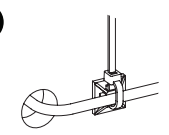

Das Kabel mit dem enthaltenen Kabelbinder' auf der Montageunterseite befestigen, um versehentliches Herausreißen zu verhindern.

Das Micro USB-Kabel in der **Zugentlastung sichern** wie abgebildet.

Die gewünschten Verbraucher mit den jeweiligen Anschlüssen der Kontrollbox verbinden.

Die Nummern der Anschlüsse entsprechen den Nummern des Bedienteils wie abgebildet.

- 1.

24 V

12 V

## **VERBINDUNG HERSTELLEN ► TEX CONTROL PANEL**

13

- <sub>12</sub>,

 die App TEX CONTROL PANEL downloaden und installieren

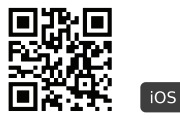

tiger.jetzt/rc-box-ios

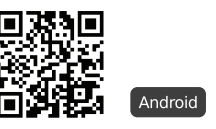

tiger.jetzt/rc-box-android

 Bluetooth-Verbindung des Smartphones aktivieren

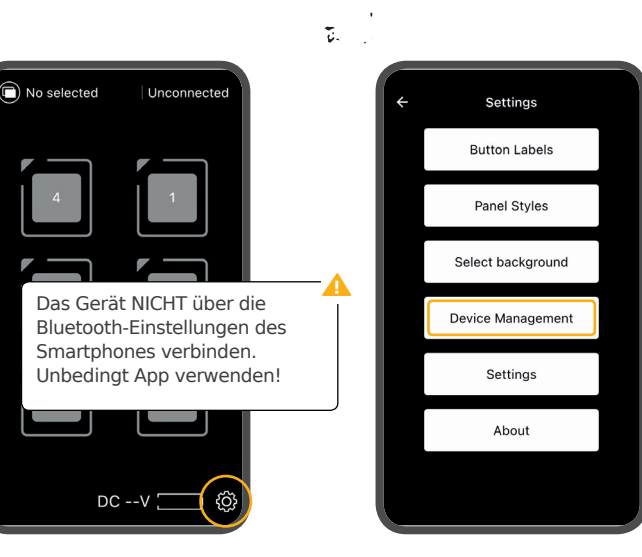

• Device Management auswählen

Einstellungen

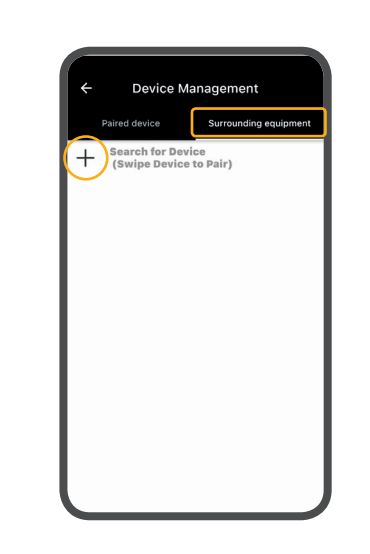

- den rechten Reiter auswählen und nach einem Gerät wie z.B. CH9141BLE4U suchen
- nach links wischen, um eine Verbindung herzustellen

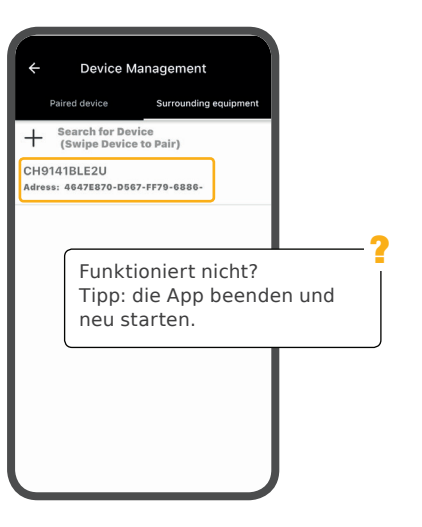

- PASSWORD 0000 eingeben
- die Verbindung wird nun im linken Reiter angezeigt

Einstellungen ► hier können einzelne Buttons definiert (Taster/Schalter) sowie Symbole und Hintergrund ausgewählt werden

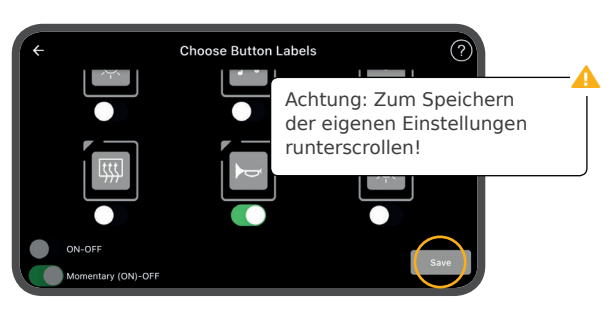

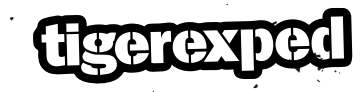

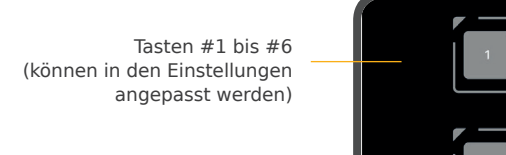

zwischen verschiedenen Kontroll-Boxen umschalten

aktuelles Gerät | Verbindungsstatus Sys

CH9141BLE2U | Connected

• die App **TEX CONTROL PANEL** 

starten & Einstellungen auswählen

Systemspannung

1 pr

۲